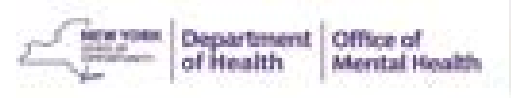

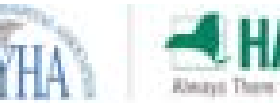

**High Risk Quality Collaborative** 

#### **Revoking PSYCKES Access in SMS**

# Log into the SMS Website

Go to: <u>https://sms.omh.ny.gov/</u> and log in with OMH user
ID and token.

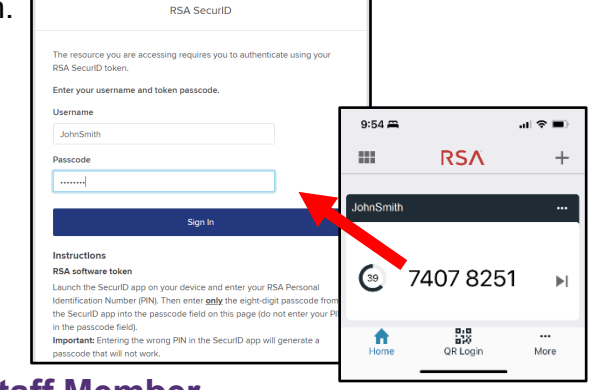

# **2** Locate the Staff Member

- · Locate the staff from your SMS list by scrolling or searching.
- Click on the edit icon 🖍 to access that staff's user page.

|                             | and conce                                             |                                                                                                    | wonday, J                                                                                                    | JIY 1, 2015                       |  |  |
|-----------------------------|-------------------------------------------------------|----------------------------------------------------------------------------------------------------|----------------------------------------------------------------------------------------------------|-----------------------------------|--|--|
| 0                           |                                                       | Security Managem                                                                                        | Security Mynagement System [SMS]                                                                                                    |                                   |  |  |
| Office                      | of Mental He                                          | alth ABC Hospital Medical Co                                                                            | enter J                                                                                                    | John Smith                        |  |  |
| Go To                       | Help                                                  | About                                                                                                   |                                                                                                    | Logo                              |  |  |
| Use                         | ers                                                   |                                                                                                    |                                                                                                    |                                   |  |  |
|                             |                                                       |                                                                                                    |                                                                                                    |                                   |  |  |
| User                        | List:                                                 |                                                                                                    | User Cour                                                                                                    | nt = 562                          |  |  |
| Note<br>disp<br>OMH<br>scre | :: The list of<br>layed. I yo<br>I userI , ple<br>en. | elow may not include all OMH us<br>u need to grant access to a user<br>ease click on the "New User" but | erIDs at your agency. In rare circumstances, UserIDs wi<br>missing from the list and you know the individual already<br>on and then enter the individual's OMH userID on the "Ne | ll not be<br>r has an<br>ew User" |  |  |
| Edit                        | ar ID                                                 | Name                                                                                                    | Token Assigned                                                                                                    |                                   |  |  |
| 1                           | ABC1234                                               | Adams, Robert                                                                                           | yes                                                                                                    |                                   |  |  |
| 0                           | ABC1234                                               | Boop, Betty                                                                                             | no                                                                                                    |                                   |  |  |
| 1                           | ABC1234                                               | Bunny, Bugs                                                                                             | yes                                                                                                    |                                   |  |  |
| 1                           | ABC1234                                               | Duck, Daffy                                                                                             | no                                                                                                    |                                   |  |  |
| 0                           | ABC1234                                               | Kent, Clark                                                                                             | yes                                                                                                    |                                   |  |  |

#### **3** To Deactivate all OMH System Access

- To deactivate the user's access to ALL OMH systems select Deactivate at the bottom of the User Profile.
- An account deactivation message will appear at the top of the user's profile to confirm that the user's access to OMH systems has been deactivated. The RSA token assigned to the user can no longer be used to access PSYCKES or any other OMH application whether it's a hard or a soft token.

### **4** To Revoke <u>Only</u> PSYCKES Access

• For staff who use other OMH systems and only need PSYCKES access revoked, scroll down in their User Profile until you see the PSYCKES Medicaid Section. Uncheck the box that says PSYCKES-Medicaid, scroll up to the top, and select Update.

| A Ab and a Second | -                |   |
|-------------------|------------------|---|
| Authentication:   | Token            |   |
| Groups:           | Group            |   |
|                   | PSYCKES-Medicaid |   |
| Provider ID's:    | Provider ID      |   |
|                   | 12345678         | 1 |
|                   | 12345678         |   |

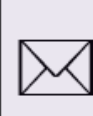

Questions about using PSYCKES? Please contact the PSYCKES-Help Team at <u>PSYCKES-Help@omh.ny.gov</u>